# Система автоматизации АЗС «БУК TS-G».

Краткое описание работы на месте СТО и мойки. Версия 1.0.0. 01-04-2016

#### Содержание

| 1. Установка                                | 1 |
|---------------------------------------------|---|
| 2. Описание                                 | 2 |
| 3. Управление список товара для СТО и мойки | 3 |
| 4. Продажа товаров/услуг СТО и мойка        | 4 |
| 5. Отчетность                               | 5 |

### Глава 1. Установка

Для работы с мойкой и СТО необходимо установить/обновить пакеты:

- bukdbase 5.17.8
- bukmmadm 3.5.6
- bukazs 3.7.3
- bukts-pserver 3.21.2

## Глава 2. Описание

Для отдельных товаров/услуг, настроенных в справочнике, до печати фискального чека производится ввод дополнительных данных для печати наряд-заказа.

Для данной реализации существуют отдельные сменные отчеты.

#### Глава З. Управление список товара для СТО и мойки

В окне справочника товаров( для сетевого АЗС в «Менеджере сетевого магазина», для отдельной точки в «Менеджере магазина») необходимо завести товар/услуги мойки и СТО.

| Артикул                                                           | ł                                                      | Наименование                              | Группа   | Товар/услу     | га              | Активность   |
|-------------------------------------------------------------------|--------------------------------------------------------|-------------------------------------------|----------|----------------|-----------------|--------------|
| 2                                                                 | Товар I<br>Мойка                                       |                                           | 1.<br>1. | Товар<br>Товар | AK <sup>1</sup> | гивен        |
| Поиск:                                                            |                                                        |                                           | Найт     | и Отме         | НИТЬ            | Настр. поиск |
| Параметры вы<br>Артикул:<br>Наименова<br>Группа:<br>Товар/услуга: | <b>бранного товара:</b><br>2<br>Мойка()<br>1.<br>Товар |                                           |          |                |                 |              |
| Активность:                                                       | Активен                                                |                                           |          |                |                 |              |
| Штрих-код:                                                        | 000000000002                                           | А Добавить штрих-код<br>Удалить штрих-код |          |                |                 |              |

В карточке товара/услуги в дополнительных параметрах установить признак СТО или мойка символом «+».

|      | удалить штрих-код<br>• |
|------|------------------------|
| .:   |                        |
| a: . | Секции                 |
|      | Доп. параметры Созд    |

|                                          | -         |
|------------------------------------------|-----------|
| Параметры товара 2                       | $\times$  |
| Наименование                             | Значение  |
| Артикулы пакета товара                   |           |
| Единица измерения в базе                 |           |
| Единица измерения в отчетах производства |           |
| Квант поставки                           |           |
| Код бухгалтерской системы                |           |
| Код поставщика                           |           |
| Код производителя                        |           |
| Минимальный остаток                      |           |
| Множитель БРУТТО/НЕТТО                   |           |
| Множитель количества в произволстве      |           |
| Мойка                                    | +         |
| паименование производителя               |           |
| Номер рецепта для автомат. производства  |           |
| Объем/масса товара                       |           |
| Разрешение на продажу с нулевой ценой    |           |
| сто                                      |           |
| Участвует в производстве                 |           |
|                                          |           |
| N-                                       | Применить |

Для отмены признака необходимо в дополнительных параметрах удалить признак СТО или мойки, оставив значение пустым.

## Глава 4. Продажа товаров/ услуг СТО и мойка

Для продажи услуг/товаров СТО и мойки необходимо на месте оператора перейти в режим продажи товаров и просканировать сканером штрих-кодов, ввести артикул или выбрать из списка товары/услуги СТО или мойки.

После добавления товара и услуг в виртуальный список кассы, необходимо нажать на кнопку чек для продолжение продажи. Отобразится окно ввода данных наряд-заказа.

|   | 6,67 л  = 0,00                                    | моика       |     |      | II.        |
|---|---------------------------------------------------|-------------|-----|------|------------|
|   | 246,79 p = 0,00                                   | Сотрудник:  |     | -    |            |
| _ | A92 6 A80                                         | Номер:      |     | 1 *  |            |
|   | свободна свободна                                 | Заказчик:   |     |      |            |
|   | ц                                                 | Марка а/м:  |     |      |            |
|   | 0.00 л 0.00                                       | Модельа/м:  |     |      |            |
|   | Управление ТРК                                    | Гос. номер: |     |      |            |
|   | Отчеты Приемтоплива Kacca Petrol+ Менедж          | 6           |     |      | 1          |
|   | Артикул Кол-во Цена                               | 1           |     |      |            |
|   | 2 1 0.02 Мойка                                    | -           |     |      |            |
|   |                                                   |             |     |      |            |
|   |                                                   |             |     |      |            |
|   |                                                   | Отмена Печ  | ать | Чек  |            |
| 1 | остаток артикида 2 на складе: 1<br>Артикул Деньги | 1           | - " |      | 4          |
|   |                                                   |             |     |      | -          |
|   |                                                   |             | 7   | 8    | 1          |
|   | Получено Сдача                                    | Скидка %    |     |      | _          |
|   |                                                   | 0,00        |     |      |            |
|   |                                                   |             | 0   | 00 0 | <u>)</u> ( |
|   | Чек Очисти                                        | ть          |     |      | -          |
| L | Список                                            | ·           |     |      | _          |
|   |                                                   |             |     |      |            |

Для печати чека необходимо нажать "Чек".

Для отмены необходимо нажать кнопку "Отмена".

Для просмотра предварительного наряд-заказа необходимо нажать кнопку «Нарядзаказ». Из данного окно его можно распечатать.

После печати чека система предложит распечатать наряд-заказ.

| Управление ТРК                                      |         |      |       |                            |  |  |
|-----------------------------------------------------|---------|------|-------|----------------------------|--|--|
| Отчеты Приемтоплива Kacca Petrol+ Менеджер Оператор |         |      |       |                            |  |  |
| Артикул                                             | Кол-во  | Цена |       | Наименование               |  |  |
| 2                                                   | 1       | 0.02 | Мойка |                            |  |  |
| остаток артикула 2 на складе: 1<br>Артикул Ден      |         |      |       |                            |  |  |
| <u></u> п                                           | олучено |      | Сдача | Да Нет<br>Скидка %<br>0.00 |  |  |

Для отмены списка необходимо нажать кнопку "Очистить список".

В одном чеке не может быть товар из разных блоков(товары/СТО/мойка). При попытке добавления в виртуальный чек разных блоков, появится со- общение об ошибке «Нельзя оформить одним чеком продажу товаров/мой- ки/СТО».

#### Глава 5. Отчетность

В web-модуле отчетности доступны сменные отчеты: • «Отчет выручки автомойки» • «Справка о выручке автомойки»

| Сменные отчеты Накладные Доку                | ументы Сводные отчеты                                                                                                    |                                                                                                    |
|----------------------------------------------|----------------------------------------------------------------------------------------------------|----------------------------------------------------------------------------------------------------|
| 08/03/2016 - 07/04/2016<br>Установить период | Список смен магазина 777                                                                                                    | Пота законтио                                                                                                    |
| A3C 777 A3C 777                              | 2 10/03/2016 10:09:04                                                                                                    | дата закратия                                                                                                    |
|                                              | Протокол заправок без операции печатеи чека<br>возврата     Протокол заправок с описание статуса карт     Протокол заправок(2)     Портокол заправок с отклонением | <ul> <li>Список сопутствующих товаров в накладных<br/>Автомойка</li> <li>Отчет выручки автомойки</li> <li>Справка о выручке автомойки</li> </ul> |
| +/4301003040                                 |                                                                                                    |                                                                                                    |

| 10.100.1.169:50000/pgdb/smena/trade/wash/report.cgi?node=777:777&sm=2:2&t=1 |           |        |          |                 |  |  |
|-----------------------------------------------------------------------------|-----------|--------|----------|-----------------|--|--|
| АЗС 777<br>АЗС №777<br>Отчет выручки автомойки                              |           |        |          |                 |  |  |
| Смена № 2                                                                   | ,         |        |          |                 |  |  |
| Открыта: 10:09:04 1<br>Закрыта:                                             | 0/03/2016 |        |          |                 |  |  |
| Операторы: Операт                                                           | op 1      |        |          |                 |  |  |
| Дата                                                                        | № з/н     | Налич. | Безнал.  | ФИО автомойщика |  |  |
| 07/04/2016                                                                  | 1         | 0,02   | 0,00     |                 |  |  |
| Итого:                                                                      |           | 0,02   | 0,00     |                 |  |  |
| ИТОГО:                                                                      |           | 0,02   | 0,00     |                 |  |  |
| Сдал:                                                                       |           |        | <u>/</u> | <u> </u>        |  |  |
|                                                                             |           |        |          |                 |  |  |
| Принял:                                                                     |           |        | /        | /               |  |  |
|                                                                             |           |        |          |                 |  |  |